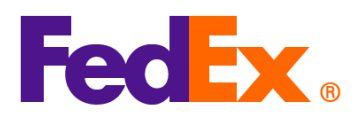

## 在 FedEx 自動化工具中輸入國際商品統一分類代碼 (HS code) 與製造商識別碼 (MID code) 之指南

若您使用以下自動化工具寄件,請按照步驟在您的託運工具中提供國際商品統一分類代碼 (HS code) 與製造商識別碼 (MID code) 。

製造商識別碼 (MID code) 是美國進口清關所需的資訊之一,可作為製造商、寄件人或出口商完整名稱和地址的替代資訊,並始終適用於美國正式報關。進口至美國的貨件,其 MID 必須顯示在商業發票上。

MID 用於提交給美國海關與邊境保護局 (CBP)、美國食品藥品監督管理局(FDA)、美國農業部 (USDA) 以及貨件收件人的文件上。

請注意:每個物品都需要提供 HS code 和 MID code 。請在每個物品說明的開頭提供這些代碼。

| FedEx 數位化<br>工具              | 所需的簡單步驟                                                                                          |  |  |
|------------------------------|--------------------------------------------------------------------------------------------------|--|--|
| FedEx Ship                   | 1. 為您的貨件新增物品                                                                                     |  |  |
| Manager at                   | 精巧模式:                                                                                            |  |  |
| fedex.com<br>(精巧模式/互動<br>模式) | Package contents Items O Documents Description HS CODE MADE IN QUANTITY WEIGHT CUSTOMS VALUE (i) |  |  |
|                              | No items yet defined. Please add at least one item. ADD NEW ITEM LOAD ITEM PROFILE 石動模式.         |  |  |

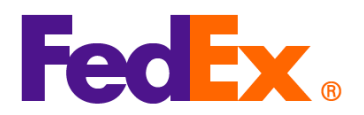

|                                                                                                    | Ver.: 11FEB2025 |  |  |  |
|----------------------------------------------------------------------------------------------------|-----------------|--|--|--|
| Package contents                                                                                                    | ]               |  |  |  |
| What will be shipped to you?                                                                                           |                 |  |  |  |
| Items O Documents                                                                                                    |                 |  |  |  |
| DESCRIPTION HS CODE MADE IN QUANTITY WEIGHT CUSTOMS VALUE                                                              |                 |  |  |  |
| (j)                                                                                                    |                 |  |  |  |
| No items yet defined. Please add at least one item.                                                                    |                 |  |  |  |
| ADD NEW ITEM LOAD ITEM PROFILE                                                                                         |                 |  |  |  |
|                                                                                                    | -               |  |  |  |
| <ol> <li>將 MID code 和 HS code 放在物品說明的開頭,然後儲存記錄(例如: MID code /HS code / 物品說明。以下資訊僅供說明)</li> </ol>                       |                 |  |  |  |
|                                                                                                    |                 |  |  |  |
| ITEM DESCRIPTION (IN ENGLISH)*       ⑦         AUOZR92MEL/6204491000/Ladies' 100% silk knitted blouse, for casual wear |                 |  |  |  |
| 71/450                                                                                                    | )               |  |  |  |
|                                                                                                    |                 |  |  |  |
| 3. 輸入物品的 HS code,以加快清關速度並更準確地估算關稅及稅金。若不G                                                                               | 確定應使用哪個代        |  |  |  |
| 碼‧可輸入相關關鍵字進行搜尋。請注意‧對於原產地為中國 (CN) 或香港                                                                                   | (HK) 且運往美國      |  |  |  |
| (US) 的貨品·須提供 10 位數的 HS code。請仔細閱讀後選擇最適合的選項<br>資訊以縮小範圍)。                                                                | (或輸入更多詳細        |  |  |  |
|                                                                                                    |                 |  |  |  |

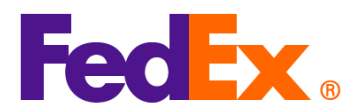

| (i) Enter the item's HS code or relevant keywords to find the classification.                                                                                                    |
|----------------------------------------------------------------------------------------------------|
| HARMONIZED CODE Q<br>Ladies' 100% silk knitted blouse, for casual wear                                                                                                    |
| 25 search results for: Ladies' 100% silk knitted blouse, for casual wear                                                                                                    |
| Women's or girls' suits, ensembles, suit-type jackets, blazers, dresses, skirts, divided skirts, trousers, bib and brace overalls, breeches and shorts (other than swimwear) Of other textile materials <b>6204.49</b>                                                         |
| Women's or girls' suits, ensembles, suit-type jackets, blazers, dresses, skirts,<br>divided skirts, trousers, bib and brace overalls, breeches and shorts (other than<br>swimwear) Containing 70 percent or more by weight of silk or silk waste (736)<br><b>6204.49.10.00</b> |
| Men's or boys' overcoats, car-coats, capes, cloaks, anoraks (including ski-<br>iackets) wind-cheaters, wind-iackets and similar articles, other than those of                                                                                                    |
| 4. 包含 MID code 與 HS code 的新物品記錄已顯示於您的包裹內容清單中。請繼續填寫表單的<br>其餘部分,以完成貨件寄送。                                                                                                    |
| DESCRIPTION     HS CODE     MADE IN     QUANTITY     WEIGHT     CUSTOMS VALUE       AUOZR92MEL/6204491000     Ladies'     6204.49.10.00     Australia     2 pieces     2 kg     HK\$1,000.00     :     :                                                                       |
| 5. 若您使用 FedEx 生成的商業發票 (CI)·物品說明將自動顯示在發票上。若您使用自行準備的商業發票 (CI)·請在物品說明的開頭填入 MID code 與 HS code,並於建立貨件時上傳該文件。                                                                                                    |
| 6. MID code 與 HS code 將作為物品說明的一部分顯示於託運標籤上。                                                                                                    |

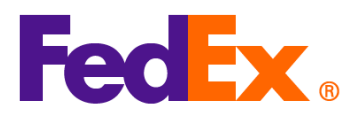

|                          | ORIGIN ID:CANA 1234567890<br>Testing please ignore                                                                   | SHIP DATE: 11FEB25<br>ACTWGT: 2.00 KG                                    |  |  |  |
|--------------------------|----------------------------------------------------------------------------------------------------|--------------------------------------------------------------------------|--|--|--|
|                          | Testing please ignore<br>GUANGZHOU, 510710                                                                           | CAD: 109984074/INE14535<br>DIMS: 10x10x10 CM<br>BILL SENDER              |  |  |  |
|                          | CN<br>TO Testing please ignore                                                                                       | (123) 456-7890                                                           |  |  |  |
|                          | Testing please ignore<br>Testing please ignore                                                                       | Fed Exx.                                                                 |  |  |  |
|                          | FLUSHING, NY 11368<br>US                                                                                             |                                                                          |  |  |  |
|                          | TRK# 7719 6681 0426 Form 0430                                                                                        | I2 HAYA<br>GPN<br>PKG:YOUR PKG                                           |  |  |  |
|                          | AA<br>INTL ECONOMY<br>REF:<br>DESC1/AUOZR92MEL/6204491000<br>Ladies' 100% silk knitted<br>DESC2:<br>DESC3:<br>DESC4: | blouse, for                                                              |  |  |  |
|                          | 1 为你的作件就感情口                                                                                                    |                                                                          |  |  |  |
| FedEX Ship<br>Manager 軟體 | Ⅰ.                                                                                                    | 發票時,請點擊「 Commercial Invoice Details 」。                                   |  |  |  |
|                          | 田区/IJICOLA 工機町回本 32 本3/12 43 32 本37 明祖手 CONTREPENDENCE Details ] *                                                   |                                                                          |  |  |  |
|                          | Generate Commercial Invoice/Proforma? Yes                                                                            | uments Only O Commodities                                                |  |  |  |
|                          | Electronic Trade Docs     Post-Si     Return Reason Type     (None)     Return Other Reason                          | Commercial Invoice Details       nipment     Add Documents       V     V |  |  |  |
|                          | 當使用自行準備的商業發票或形式發票                                                                                                    | 時‧請點擊「 Commodity Details 」。                                              |  |  |  |
|                          | Shipment Contents O Doce<br>Generate Commercial Invoice/Proforma? Yes                                                | uments Only O Commodities O No                                           |  |  |  |
|                          | Electronic Trade Docs     Post-Sh     Return Reason Type     (None)     Return Other Reason                          | ipment Add Documents                                                     |  |  |  |

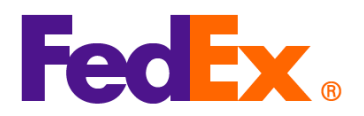

| 2. 萌府 MID COO                                                                                                    | de 和 HS code 放在物品說明的開頭(範例:MID code /HS code /物品說明。                                                                                                    | 以下    |
|----------------------------------------------------------------------------------------------------|----------------------------------------------------------------------------------------------------|-------|
| 資訊僅供參考                                                                                                    | 考)。輸入貨品的 HS code ·以加快清關速度並更準確地估算關稅及稅金。                                                                                                    | 請注    |
| 音,對於百嘉                                                                                                    | - ,<br>奈地為山國 (CN)                                                                                                    | і ПС  |
|                                                                                                    | 至地為千國 (CN) 或百尼 (NK) 且建正关國 (OS) 的貨曲 / 次徙区 10 位数的                                                                                                    | 5 115 |
| code。                                                                                                    |                                                                                                    |       |
|                                                                                                    |                                                                                                    |       |
|                                                                                                    |                                                                                                    |       |
| <ul> <li>Shipment Contents Details</li> </ul>                                                                                                    |                                                                                                    | ×     |
| Commodity *Decor                                                                                                    | existion Ham Code *On of Mary # *Duanti Weide Unit of Unit                                                                                                    | +     |
| AUOZF                                                                                                    | ZR92MEL/6204491000/Ladies' 100%, silk knitted blouse, for casual wear 620449100 China V 1 0.000 P V 0.000                                                                                                    |       |
|                                                                                                    |                                                                                                    |       |
|                                                                                                    |                                                                                                    |       |
| Total Custom Value                                                                                                    | a 0.00 IUS Dollars V Total Wainty 0.00 Kilonrams V                                                                                                    |       |
| rota Custom value                                                                                                    |                                                                                                    |       |
|                                                                                                    | Search Harmonized Code OK Cancel                                                                                                    |       |
|                                                                                                    |                                                                                                    |       |
|                                                                                                    |                                                                                                    |       |
|                                                                                                    |                                                                                                    |       |
|                                                                                                    |                                                                                                    |       |
|                                                                                                    |                                                                                                    |       |
| 加里你不確定確認                                                                                                    | 这体田哪個代碼,你可以點數「Soarch Harmonizod Codo,來杏找。 詩仔細                                                                                                    | 回讀    |
| 如不心了唯た応め                                                                                                    | 浆灰用咖啡N啊,心可以料手。Sealer Harmonized Code」不旦找,明日油                                                                                                    | 们別唄   |
| <b></b>                                                                                                    | 選項 (或輸入更多詳細資訊以縮小範圍)。                                                                                                    |       |
| 🟎 Search Harmonized Code                                                                                                    | ×                                                                                                    |       |
|                                                                                                    |                                                                                                    |       |
| Description                                                                                                    | n Ladies' 100% silk knitted blouse Search                                                                                                    |       |
|                                                                                                    | · · · · · · · · · · · · · · · · · · ·                                                                                                    |       |
| Destination Country/Territory                                                                                                    | y U.S.A.                                                                                                    |       |
|                                                                                                    |                                                                                                    |       |
| HS2 - 62 · Articles of apparel                                                                                                    | el and clothing accessories not knitted or crocheted                                                                                                    |       |
| HS2 - 62 : Articles of apparel<br>HS2 - 12 : Oil seeds and olea                                                                                                    | rel and clothing accessories, not knitted or crocheted Accessories, miscellaneous grains, seeds and fruit; industrial or medicinal plants; straw and fodder                                                                                                    |       |
| <ul> <li>HS2 - 62 : Articles of apparel</li> <li>HS2 - 12 : Oil seeds and olea</li> <li>HS2 - 58 : Special woven fabre</li> <li>HS2 - 52 : Cotton</li> </ul>                                                                                                    | rel and clothing accessories, not knitted or crocheted<br>leaginous fruits; miscellaneous grains, seeds and fruit; industrial or medicinal plants; straw and fodder<br>abrics; tufted textile fabrics; lace; tapestries; trimmings; embroidery                                                                                                    |       |
| <ul> <li>HS2 - 62 : Articles of apparel</li> <li>HS2 - 12 : Oil seeds and olea</li> <li>HS2 - 58 : Special woven fabilities</li> <li>HS2 - 52 : Cotton</li> <li>HS2 - 27 : Mineral fuels, mine</li> <li>HS2 - 42 : Articles of leather;</li> </ul>                                                                                                    | rel and clothing accessories, not knitted or crocheted<br>leaginous fruits; miscellaneous grains, seeds and fruit; industrial or medicinal plants; straw and fodder<br>abrics; tuffed textile fabrics; lace; tapestries; trimmings; embroidery<br>ineral oils and products of their distillation; bituminous substances; mineral waxes<br>#; saddlery and hamess; travel goods, handbags and similar containers; articles of animal gut (other than silkworm gut)                                                                                                    |       |
| ▷ HS2 - 62 : Articles of apparel<br>HS2 - 12 : Oil seeds and olea<br>HS2 - 58 : Special woven fab<br>HS2 - 52 : Cotton<br>HS2 - 62 : Cotton<br>HS2 - 42 : Articles of leather;<br>HS2 - 61 : Articles of apparel<br>HS2 - 61 : Knitted or growthat                                                                                                    | rel and clothing accessories, not knitted or crocheted<br>leaginous fruits; miscellaneous grains, seeds and fruit; industrial or medicinal plants; straw and fodder<br>abrics; tufted textile fabrics; lace; tapestries; trimmings; embroidery<br>ineral oils and products of their distillation; bituminous substances; mineral waxes<br>xr; saddlery and harness; travel goods, handbags and similar containers; articles of animal gut (other than silkworm gut)<br>el and clothing accessories, knitted or crocheted<br>text fabrics                                                                                                    |       |
| ▷ HS2 - 62 : Articles of apparel<br>HS2 - 12 : Oil seeds and oles<br>HS2 - 58 : Special woven fab<br>HS2 - 52 : Cotton<br>HS2 - 52 : Cotton<br>HS2 - 42 : Articles of leather,<br>HS2 - 61 : Articles of apparel<br>HS2 - 60 : Knitted or crochete<br>HS2 - 50 : Silk                                                                                                    | rel and clothing accessories, not knitted or crocheted<br>leaginous fruits; miscellaneous grains, seeds and fruit; industrial or medicinal plants; straw and fodder<br>abrics; tufted textile fabrics; lace; tapestries; trimmings; embroidery<br>ineral oils and products of their distillation; bituminous substances; mineral waxes<br>x; saddlery and hamess; travel goods, handbags and similar containers; articles of animal gut (other than silkworm gut)<br>el and clothing accessories, knitted or crocheted<br>et diabrics                                                                                                    |       |
| ▷ HS2 - 62 : Articles of apparel<br>HS2 - 12 : Oil seeds and oles<br>HS2 - 58 : Special woven fab<br>HS2 - 52 : Cotton<br>HS2 - 42 : Articles of leather;<br>HS2 - 42 : Articles of leather;<br>HS2 - 61 : Articles of apparel<br>HS2 - 60 : Knitted or crochete<br>HS2 - 50 : Silk<br>HS2 - 84 : Nuclear reactors, b<br>HS2 - 84 : Wadding, felt and                                                                                                    | rel and clothing accessories, not knitted or crocheted<br>leaginous fruits; miscellaneous grains, seeds and fruit; industrial or medicinal plants; straw and fodder<br>abrics; tufted textile fabrics; lace; tapestries; trimmings; embroidery<br>ineral oils and products of their distillation; bituminous substances; mineral waxes<br>r; saddlery and harness; travel goods, handbags and similar containers; articles of animal gut (other than silkworm gut)<br>el and clothing accessories, knitted or crocheted<br>eted fabrics<br>i, boilers, machinery and mechanical appliances; parts thereof<br>d norwovens; special yams; twine, cordage, ropes and cables and articles thereof                                                                                                    |       |
| ▷ HS2 - 62 : Articles of apparel<br>HS2 - 12 : Oil seeds and oles<br>HS2 - 58 : Special woven fab<br>HS2 - 52 : Cotton<br>HS2 - 27 : Mineral fuels, mine<br>HS2 - 42 : Articles of leather,<br>HS2 - 61 : Articles of apparel<br>HS2 - 60 : Knitted or crochete<br>HS2 - 50 : Silk<br>HS2 - 84 : Nuclear reactors, b<br>HS2 - 96 : Miscellaneous man<br>HS2 - 96 : Original holtowers of the statement<br>HS2 - 96 : Original holtowers of the statement<br>HS2 - 96 : Original holtowers of the st | rel and clothing accessories, not knitted or crocheted<br>leaginous fruits; miscellaneous grains, seeds and fruit; industrial or medicinal plants; straw and fodder<br>abrics; tufted textile fabrics; lace; tapestries; trimmings; embroidery<br>ineral oils and products of their distillation; bituminous substances; mineral waxes<br>er; saddlery and harness; travel goods, handbags and similar containers; articles of animal gut (other than silkworm gut)<br>el and clothing accessories, knitted or crocheted<br>eted fabrics<br>i, boilers, machinery and mechanical appliances; parts thereof<br>d nonwovens; special yams; twine, cordage, ropes and cables and articles thereof<br>anufactured articles                                                                                                    |       |
| ▷ HS2 - 62 : Articles of apparel<br>HS2 - 12 : Oil seeds and oles<br>HS2 - 58 : Special woven fab<br>HS2 - 52 : Cotton<br>HS2 - 27 : Mineral fuels, mine<br>HS2 - 42 : Articles of leather,<br>HS2 - 61 : Articles of apparel<br>HS2 - 60 : Knitted or crochete<br>HS2 - 50 : Silk<br>HS2 - 54 : Nuclear reactors, It<br>HS2 - 96 : Miscellaneous man<br>HS2 - 96 : Optical, photograp<br>thereof                                                                                                    | rel and clothing accessories, not knitted or crocheted<br>leaginous fruits; miscellaneous grains, seeds and fruit; industrial or medicinal plants; straw and fodder<br>abrics; tufted textile fabrics; lace; tapestries; trimmings; embroidery<br>ineral oils and products of their distillation; bituminous substances; mineral waxes<br>sr; saddlery and harness; travel goods, handbags and similar containers; articles of animal gut (other than silkworm gut)<br>rel and clothing accessories, knitted or crocheted<br>sted fabrics<br>i, boilers, machinery and mechanical appliances; parts thereof<br>d nonwovens; special yarms; twine, cordage, ropes and cables and articles thereof<br>nanufactured articles<br>aphic, cinematographic, measuring, checking, precision, medical or surgical instruments and apparatus; parts and accessories                                                                                                    |       |
| I HS2 - 62 : Articles of apparel<br>HS2 - 12 : Oil seeds and oles<br>HS2 - 58 : Special woven fab<br>HS2 - 52 : Cotton<br>HS2 - 42 : Articles of leather,<br>HS2 - 42 : Articles of apparel<br>HS2 - 61 : Articles of apparel<br>HS2 - 60 : Knitted or crochet<br>HS2 - 50 : Silk<br>HS2 - 84 : Nuclear reactors, b<br>HS2 - 96 : Miscellaneous ma<br>HS2 - 97 : Works of art, collee<br>HS2 - 97 : Works of art, collee<br>HS2 - 97 : Morks of art, collee                                                                                                    | rel and clothing accessories, not knitted or crocheted<br>leaginous fruits; miscellaneous grains, seeds and fruit; industrial or medicinal plants; straw and fodder<br>abrics; tufted textile fabrics; lace; tapestries; trimmings; embroidery<br>ineral oils and products of their distillation; bituminous substances; mineral waxes<br>r; saddlery and harness; travel goods, handbags and similar containers; articles of animal gut (other than silkworm gut)<br>rel and clothing accessories, knitted or crocheted<br>eted fabrics<br>ı, boilers, machinery and mechanical appliances; parts thereof<br>d nonwovens; special yams; twine, cordsge, ropes and cables and articles thereof<br>anufactured articles<br>aphic, cinematographic, measuring, checking, precision, medical or surgical instruments and apparatus; parts and accessories<br>lectors' pieces and antiques<br>floating structures                                                                                                    |       |
| HS2 - 62 : Articles of apparel<br>HS2 - 12 : Oil seeds and cles<br>HS2 - 58 : Special woven fab<br>HS2 - 58 : Special woven fab<br>HS2 - 52 : Cotton<br>HS2 - 27 : Mineral fuels, mine<br>HS2 - 42 : Articles of apparel<br>HS2 - 60 : Knitted or crochete<br>HS2 - 60 : Knitted or crochete<br>HS2 - 56 : Wadding, felt and<br>HS2 - 56 : Wadding, felt and<br>HS2 - 56 : Wadding, felt and<br>HS2 - 90 : Optical, photograp<br>thereof<br>HS2 - 97 : Works of art, collec<br>HS2 - 93 : Ships, boats and fl<br>HS2 - 94 : Furniture; bedding<br>included; Illuminated signs, illum                                                                                                    | rel and clothing accessories, not knitted or crocheted<br>leaginous fruits; miscellaneous grains, seeds and fruit; industrial or medicinal plants; straw and fodder<br>abrics; tufted textile fabrics; lace; tapestries; trimmings; embroidery<br>ineral oils and products of their distillation; bituminous substances; mineral waxes<br>r; saddlery and harness; travel goods, handbags and similar containers; articles of animal gut (other than silkworm gut)<br>el and clothing accessories, knitted or crocheted<br>eted fabrics<br>i, boilers, machinery and mechanical appliances; parts thereof<br>id nonwovens; special yarms; twine, cordage, ropes and cables and articles thereof<br>anufactured articles<br>aphic, cinematographic, measuring, checking, precision, medical or surgical instruments and apparatus; parts and accessories<br>lectors' pieces and antiques<br>i floating structures<br>rg, mattresses, mattress supports, cushions and similar stuffed furnishings; lamps and lighting fittings, not elsewhere specified or<br>minated name-plates and the like; prefabricated buildings                                                                                                    |       |
| ♦ HS2 - 62 : Articles of apparel<br>HS2 - 12 : Oil seeds and cleas<br>HS2 - 58 : Special woven fab<br>HS2 - 58 : Special woven fab<br>HS2 - 52 : Cotton<br>HS2 - 42 : Articles of leather,<br>HS2 - 61 : Articles of apparel<br>HS2 - 61 : Articles of apparel<br>HS2 - 60 : Snitk<br>HS2 - 50 : Sik<br>HS2 - 50 : Sik<br>HS2 - 50 : Sik<br>HS2 - 50 : Sik<br>HS2 - 50 : Miscellaneous mar<br>HS2 - 90 : Optical, photograp<br>thereof<br>HS2 - 97 : Works of art, collec<br>HS2 - 93 : Ships, boats and if<br>HS2 - 95 : Electical machine<br>and parts and accessories of su                                                                                                    | rel and clothing accessories, not knitted or crocheted<br>leaginous fruits; miscellaneous grains, seeds and fruit; industrial or medicinal plants; straw and fodder<br>abrics; tufted textile fabrics; lace; tapestries; trimmings; embroidery<br>ineral oils and products of their distillation; bituminous substances; mineral waxes<br>;; saddlery and harness; travel goods. handbags and similar containers; articles of animal gut (other than silkworm gut)<br>el and clothing accessories, knitted or crocheted<br>eted fabrics<br>), boilers, machinery and mechanical appliances; parts thereof<br>id nonwovens; special yarms; twine, cordage, ropes and cables and articles thereof<br>anan/actured articles<br>pathic, cinematographic, measuring, checking, precision, medical or surgical instruments and apparatus; parts and accessories<br>lectors' pieces and antiques<br>f floating structures<br>ng, mattresses, mattress supports, cushions and similar stuffed furnishings; lamps and lighting fittings, not elsewhere specified or<br>iminated name-plates and the like; prefabricated buildings<br>revy and equipment and parts thereof; sound recorders and reproducers, television image and sound recorders and reproducers.                                                                                                    |       |
| <ul> <li>HS2 - 62 : Articles of apparel</li> <li>HS2 - 12 : Oil seeds and oles</li> <li>HS2 - 58 : Special woven fab</li> <li>HS2 - 52 : Cotton</li> <li>HS2 - 52 : Cotton</li> <li>HS2 - 52 : Articles of leather,</li> <li>HS2 - 61 : Articles of leather,</li> <li>HS2 - 61 : Articles of leather,</li> <li>HS2 - 61 : Articles of apparel</li> <li>HS2 - 60 : Knitted or crochete</li> <li>HS2 - 56 : Wadding, felt and in</li> <li>HS2 - 90 : Optical, photograp</li> <li>HS2 - 90 : Optical, photograp</li> <li>HS2 - 91 : Ships, boats and fi</li> <li>HS2 - 87 : Works of art, collet</li> <li>HS2 - 87 : Works of art, collet</li> <li>HS2 - 87 : Works of art, collet</li> <li>HS2 - 87 : Ships, boats and fi</li> <li>HS2 - 87 : Ships, boats and fi</li> <li>HS2 - 87 : Ships, boats and fi</li> <li>HS2 - 85 : Electical machine and parts and accessories of su</li> <li>HS2 - 64 : Footware, gaters and HS2 - 64 : Converg. gaters and HS2 - 64 : Converg. gaters and HS2 - 64 : Footware, gaters and HS2 - 64 : Footware, gaters and HS2 - 64 : Footwa</li></ul>                                                                                                    | rel and clothing accessories, not knitted or crocheted<br>leaginous fruits; miscellaneous grains, seeds and fruit; industrial or medicinal plants; straw and fodder<br>abrics; tufted textile fabrics; lace; tapestries; trimmings; embroidery<br>ineral oils and products of their distillation; bituminous substances; mineral waxes<br>sr; saddlery and harness; travel goods. handbags and similar containers; articles of animal gut (other than silkworm gut)<br>el and clothing accessories, knitted or crocheted<br>eted fabrics<br>a, boilers, machinery and mechanical appliances; parts thereof<br>d nonworens; special yarms; twine, cordage, ropes and cables and articles thereof<br>anufactured articles<br>aphic, cinematographic, measuring, checking, precision, medical or surgical instruments and apparatus; parts and accessories<br>lectors' pieces and antiques<br>f floating structures<br>ng, mattresse, mattress supports, cushions and similar stuffed furnishings; lamps and lighting fittings, not elsewhere specified or<br>uninated name-plates and the like; prefabricated buildings<br>such articles<br>s and the like; parts of such articles<br>s and the like; parts of such articles<br>s and the like; parts of such articles                                                                                                    |       |
| ▶ HS2 - 62 : Articles of apparel<br>HS2 - 12 : Oil seeds and oles<br>HS2 - 58 : Special woven fab<br>HS2 - 52 : Cotton<br>HS2 - 52 : Cotton<br>HS2 - 42 : Articles of leather,<br>HS2 - 61 : Articles of apparel<br>HS2 - 60 : Knitted or crochet<br>HS2 - 60 : Silk<br>HS2 - 84 : Nuclear reactors, t<br>HS2 - 95 : Obical, photograp<br>thereof<br>HS2 - 90 : Optical, photograp<br>thereof<br>HS2 - 97 : Works of art, collec<br>HS2 - 99 : Ships, boats and fl<br>HS2 - 98 : Ships, boats and fl<br>HS2 - 98 : Electrical machine<br>and parts and accessories of su<br>HS2 - 64 : Footwear, gaiters t<br>HS2 - 64 : Tootwear, gaiters t<br>HS2 - 93 : Tanning or dyeing<br>included.                                                                                                    | rel and clothing accessories, not knitted or crocheted<br>leaginous fruits, miscellaneous grains, seeds and fruit; industrial or medicinal plants; straw and fodder<br>abrics; tufted textile fabrics; lace; tapestries; trimmings; embroidery<br>ineral cile and products of their distillation; bituminous substances; mineral waxes<br>r; saddlery and harness; travel goods, handbags and similar containers; articles of animal gut (other than silkworm gut)<br>el and clothing accessories, knitted or crocheted<br>eted fabrics<br>s, boilers, machinery and mechanical appliances; parts thereof<br>id norworens; special yarms; twine, cordage, ropes and cables and articles thereof<br>nanufactured articles<br>aphic, cinematographic, measuring, checking, precision, medical or surgical instruments and apparatus; parts and accessories<br>lectors' pieces and antiques<br>f floating structures<br>nery and equipment and parts thereof; sound recorders and reproducers, television image and sound recorders and reproducers,<br>a varb articles<br>a such articles<br>a such articles<br>g extracts; tannins and their derivatives; dyes, pigments and other coloring matter; paints and varnishes; putty and other mastics;                                                                                                    |       |
| <ul> <li>HS2 - 62 : Articles of apparel</li> <li>HS2 - 62 : Articles of apparel</li> <li>HS2 - 58 : Special woven fab</li> <li>HS2 - 52 : Cotton</li> <li>HS2 - 52 : Cotton</li> <li>HS2 - 42 : Articles of leather,</li> <li>HS2 - 61 : Articles of leather,</li> <li>HS2 - 61 : Articles of leather,</li> <li>HS2 - 61 : Articles of leather,</li> <li>HS2 - 61 : Articles of apparel</li> <li>HS2 - 62 : Wadding, fielt and</li> <li>HS2 - 59 : Silk</li> <li>HS2 - 59 : Optical, photograp</li> <li>HHS2 - 96 : Miscellaneous mar</li> <li>HS2 - 97 : Works of art, collect</li> <li>HS2 - 94 : Furniture; bedding</li> <li>included; illuminated signs, illuminated signs, illuminated signs, and</li> <li>HS2 - 94 : Subext socies of apparel</li> <li>HS2 - 94 : Subext socies and files</li> <li>HS2 - 94 : Subext socies and files</li> <li>HS2 - 94 : Subext socies and and accessories of substanding</li> <li>HS2 - 32 : Tanning or dyeing inking</li> </ul>                                                                                                    | el and clothing accessories, not knitted or crocheted<br>leaginous fruits, miscellaneous grains, seeds and fruit, industrial or medicinal plants; straw and fodder<br>abrics; tufted textile fabrics; lace; tapestries; trimmings; embroidery<br>ineral oils and products of their distillation; bituminous substances; mineral waxes<br>r; asddlery and harness; travel goods, handbags and similar containers; articles of animal gut (other than silkworm gut)<br>tel and clothing accessories, knitted or crocheted<br>eted fabrics<br>s, boilers, machinery and mechanical appliances; parts thereof<br>annufactured articles<br>aphic, cinematographic, measuring, checking, precision, medical or surgical instruments and apparatus; parts and accessories<br>lectors' pieces and antiques<br>f floating structures<br>my; mattresses, matters supports, cushions and similar stuffed furnishings; lamps and lighting fittings, not elsewhere specified or<br>uminated name-plates and the like; prefabricated buildings<br>nery and equipment and parts thereof; sound recorders and reproducers, television image and sound recorders and reproducers,<br>s, and the like; parts of such articles<br>g extracts; tannins and their derivatives, dyes, pigments and other coloring matter; paints and varnishes; putty and other mastics;<br>Hamonized Code<br>OK<br>Cancel                                                                                                    |       |
| <ul> <li>HS2 - 62 : Articles of apparel</li> <li>HS2 - 12 : Oil seeds and oles</li> <li>HS2 - 58 : Special woven fab</li> <li>HS2 - 52 : Cotton</li> <li>HS2 - 52 : Cotton</li> <li>HS2 - 52 : Cotton</li> <li>HS2 - 61 : Articles of leather;</li> <li>HS2 - 61 : Articles of leather;</li> <li>HS2 - 61 : Articles of apparel</li> <li>HS2 - 50 : Silk</li> <li>HS2 - 84 : Nuclear reactors, I</li> <li>HS2 - 96 : Wadding, felt and</li> <li>HS2 - 97 : Works of art, college</li> <li>HS2 - 97 : Works of art, college</li> <li>HS2 - 91 : Furniture; bedding include; illuminate disgns, illum</li> <li>HS2 - 93 : Sinps, boats and fl</li> <li>HS2 - 94 : Furniture; bedding include; illuminate disgns, illum</li> <li>HS2 - 32 : Tanning or dyeing inka</li> </ul>                                                                                                    | rel and clothing accessories, not knitted or crocheted<br>leaginous fruits; miscellaneous grains, seeds and fruit; industrial or medicinal plants; straw and fodder<br>abrics; tufted textile fabrics; lace; tapestries; trimmings; embroidery<br>ineral oils and products of their distillation; bituminous substances; mineral waxes<br>r; saddlery and harness; travel goods, handbags and similar containers; articles of animal gut (other than silkworm gut)<br>rel and clothing accessories, knitted or crocheted<br>eted fabrics<br>a, boilers, machinery and mechanical appliances; parts thereof<br>ind nonwovens; special yarms; twine, cordage, ropes and cables and articles thereof<br>nanufactured articles<br>applic, cinematographic, measuring, checking, precision, medical or surgical instruments and apparatus; parts and accessories<br>lectors' pieces and antiques<br>floating structures<br>ng, mattresses, mattress supports, cushions and similar stuffed furnishings; lamps and lighting fittings, not elsewhere specified or<br>uninated name-plates and the like; prefabricated buildings<br>nery and equipment and parts thereof, sound recorders and reproducers, television image and sound recorders and reproducers,<br>such articles<br>g extracts; tannins and their derivatives; dyes, pigments and other coloring matter; paints and varnishes; putty and other mastics:<br>Harmonized Code OK Cancel                                                                                                    |       |
| INS2 62 : Articles of apparel<br>INS2 - 12 : Oil seeds and oles<br>INS2 - 58 : Special woven fab<br>INS2 - 52 : Cotton<br>INS2 - 52 : Cotton<br>INS2 - 61 : Articles of leather;<br>INS2 - 61 : Articles of leather;<br>INS2 - 61 : Articles of leather;<br>INS2 - 61 : Articles of apparel<br>INS2 - 60 : Knitted or crochete<br>INS2 - 50 : Silk<br>INS2 - 84 : Nuclear reactors, It<br>INS2 - 96 : Wadding, felt and<br>INS2 - 96 : Miscellaneous mat<br>INS2 - 97 : Works of art. collec<br>INS2 - 97 : Works of art. collec<br>INS2 - 98 : Electrical machine<br>and parts and accessories of su<br>INS2 - 85 : Electrical machine<br>and parts and accessories of su<br>INS2 - 32 : Tanning or dyeing<br>inks                                                                                                    | rel and clothing accessories, not knitted or crocheted<br>leaginous fruits; miscellaneous grains, seeds and fruit; industrial or medicinal plants; straw and fodder<br>abrics; tufted textile fabrics; lace; tapestries; trimmings; embroidery<br>ineral oils and products of their distillation; bituminous substances; mineral waxes<br>r; saddlery and harness; travel goods, handbags and similar containers; articles of animal gut (other than silkworm gut)<br>tel and clothing accessories, knitted or crocheted<br>eted fabrics<br>s, boilers, machinery and mechanical appliances; parts thereof<br>id nonwovens; special yams; twine, cordage, ropes and cables and articles thereof<br>nanufactured articles<br>applic; cinematographic, measuring, checking, precision, medical or surgical instruments and apparatus; parts and accessories<br>lectors' pieces and antiques<br>1 floating structures<br>ng, mattresses, mattress supports, cushions and similar stuffed furnishings; lamps and lighting fittings, not elsewhere specified or<br>uninated name-plates and the like; prefabricated buildings<br>nery and equipment and parts thereof, sound recorders and reproducers, television image and sound recorders and reproducers,<br>such articles<br>g extracts; tannins and their derivatives; dyes, pigments and other coloring matter; paints and varnishes; putty and other mastics;<br>g extracts; tannins and their derivatives; dyes, pigments and other coloring matter; paints and varnishes; putty and other mastics;<br>The uutons broker or other agent responsible for importation of this shipment in the destination country will determine the specific tarff<br>the import entry, which could affect tarffs, dutes and other fees, and import requirements applicable to the shipment. |       |
| INS2 - 62: Articles of apparel<br>HS2 - 12: Oil seeds and oles<br>HS2 - 58: Special woven fab<br>HS2 - 52: Cotton<br>HS2 - 52: Cotton<br>HS2 - 42: Articles of leather;<br>HS2 - 61: Articles of apparel<br>HS2 - 60: Knitted or crochet<br>HS2 - 60: Knitted or crochet<br>HS2 - 50: Silk<br>HS2 - 50: Silk<br>HS2 - 50: Silk<br>HS2 - 50: Olik<br>HS2 - 90: Optical, photograp<br>thereof<br>HS2 - 90: Optical, photograp<br>included; illuminate digms, illum<br>HS2 - 93: Ships, boats and fl<br>HS2 - 94: Furniture; bedding<br>included; illuminate digms, illum<br>HS2 - 95: Sclectrical machine<br>and parts and accessories of su<br>HS2 - 32: Tanning or dyeing<br>inke                                                                                                    | rel and dothing accessories, not knitted or crocheted<br>leaginous fruits; miscellaneous grains, seeds and fruit, industrial or medicinal plants; straw and fodder<br>abrics; turbed textile fabrics; lace; tapestries; trimmings; embroidery<br>ineral oils and products of their distillation; bituminous substances; mineral waxes<br>r; addlery and hamess; travel goods, handbags and similar containers, articles of animal gut (other than silkworm gut)<br>tel and dothing accessories, knitted or crocheted<br>eted fabrics<br>a, boilers, machinery and mechanical appliances; parts thereof<br>di norwovens; special yarns; twine, cordage, ropes and cables and articles thereof<br>nanufactured articles<br>aphic, cinematographic, measuring, checking, precision, medical or surgical instruments and apparatus; parts and accessories<br>lectors' pieces and antiques<br>f floating structures<br>my, mattresses, usports, cushions and similar stuffed furnishings; lamps and lighting fittings, not elsewhere specified or<br>uminated name-plates and the like; prefabricated buildings<br>ner y and equipment and parts thereof; sound recorders and reproducers, television image and sound recorders and reproducers,<br>such articles<br>a and the like; parts of such articles<br>y extracts, tannins and their derivatives, dyes, pigments and other coloring matter; paints and varnishes; puty and other mastics;<br>Hamonized Code<br>Def Meter tarfs, duties and other fees, and moort equipment application code is derived from and subject to the<br>synde. The customs broker or other agent responsible for minort sharper to the shpmert.<br>DOLE OME HIS coole 的新物品記錄已錄已顯示於您的包裹內容清單中。請繼續填填寫表                                                                                                | 單的    |
| HS2 - 62 : Articles of apparel<br>HS2 - 12 : Oil seeds and oles<br>HS2 - 58 : Special woven fab<br>HS2 - 58 : Special woven fab<br>HS2 - 52 : Cotton<br>HS2 - 42 : Articles of leather;<br>HS2 - 61 : Articles of leather;<br>HS2 - 61 : Articles of leather;<br>HS2 - 60 : Knitted or crochet<br>HS2 - 50 : Silk<br>HS2 - 52 : Wadding, feit and<br>HS2 - 59 : Wiscellaneous mar<br>HS2 - 90 : Optical, photograp<br>thereof<br>HS2 - 97 : Works of art. collec<br>HS2 - 99 : Ships, boats and fi<br>HS2 - 93 : Ships, boats and fi<br>HS2 - 94 : Furniture; bedding<br>included; illuminate digms, illum<br>HS2 - 93 : Electrical machine<br>and parts and accessories of su<br>HS2 - 32 : Tanning or dyeing<br>inks                                                                                                    | rel and dothing accessories, not knitted or crocheted<br>leaginous fuils; miscellaneous grains, seeds and fruit; industrial or medicinal plants; straw and fodder<br>abrics; tufted textile fabrics; lace; tapestries; timmings; embroidery<br>interal oils and products of their distillation; bluminous substances; mineral waxes<br>r; saddley and harness; travel goods, handbags and similar containers; articles of animal gut (other than silkworm gut)<br>rel and dothing accessories, knitted or crocheted<br>eted fabrics<br>s, bollers, machinery and mechanical appliances; parts thereof<br>in onrowores; special yarns; twine, cordage, ropes and cables and articles thereof<br>anufactured articles<br>gritic, interatographic, measuring, checking, precision, medical or surgical instruments and apparatus; parts and accessories<br>lectors' pieces and antiques<br>f doaing structures<br>munated name-plates and the like; prefavorabe buildings<br>nery and equipment and parts thereof; sound recorders and reproducers, television image and sound recorders and reproducers,<br>so that rise; prefavorabe buildings<br>and the like; parts of such articles<br>g extracts; tannins and their derivatives; dyes, pigments and other coloring matter; paints and varnishes; puty and other mastics;<br>and the like; parts of such articles<br>g extracts; tannins and their derivatives; dyes, pigments and other coloring matter; paints and varnishes; puty and other mastics;<br>a the inpot entry, which could affect tarffs, dues and dther fees, and import requirements applicable to the signeent.<br>b code 與 HS coode 的新物品記錄已顯示於您的自裏內容清單中。請繼續填寫表<br>以完成貨件寄送。                                                                                                    | 運的    |

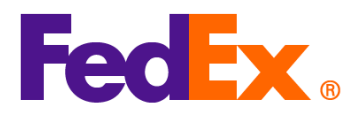

Market Shipment Contents Details Х Commodity \*Description Harm. Code \*Org of Manuf. \*Quanti Weight Unit of Unit Measur Value + AUOZR92MEL/6204491000/Ladies' 100% silk knitted blouse, for casual wear 620449100 ✓ 1 0.000... P... ✓ 0.000... -China 0.00 US Dollars Total Custom Value Total Weight 0.00 Kilograms Search Harmonized Code OK Cancel 4. 若您使用 FedEx 生成的商業發票 (CI) 物品說明將自動顯示在發票上。若您使用自行準備的商 業發票 (CI) ·請在物品說明的開頭填入 MID code 與 HS code,並於建立貨件時上傳該文件。 5. MID code 與 HS code 將作為物品說明的一部分顯示於託運標籤上。 ORIGIN ID:SHAA (123)456-7890 SHIP DATE: 10FEB25 KIANY FEDEX 18 F LUMINA CENTER ACTWGT: 1.00 KG MAN CAD: 3421238/GSMW2401 #175 LONGYAO ROAD SHANGHAI SHANGHAI, 200237 BILL SENDER ČŇ EIN/VAT: TO CONTACT 12345678 COMPANY Fec Ex. NEW YORK Express (US) **NEW YORK, NY 10016** 023112220u US 124 AWB NF JRAA EWO PKG:YOUR PKG TRK# Form 7253 6986 8572 0430 5:00P IP EOD REF: DESC1:AUOZR92MEL/6204491000/Ladies' 100% silk knitted blouse, fo DESC2. DESC3: DESC4:

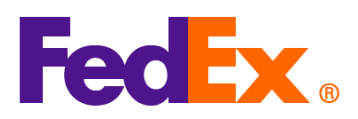

FedEx APIs

欄位的開頭包含 MID code 和 HS code (例如: MID code /HS code /物品說明): 範例 (部分資料內容) "commodities": { "description": "AUOZR92MEL / 6204491000 / Ladies' 100% silk knitted blouse", "harmonizedCode": "6204491000 ", "unitPrice": { "amount": 500, "currency": "HKD" }, "quantity": 2, "quantityUnits": "PCS", "customsValue": { "amount": 1000, "currency": "USD" }, "countryOfManufacture": "AU", "weight": { "units": "KG", "value": 2 } } 請注意,對於原產地為中國 (CN) 或香港 (HK) 且運往美國 (US) 的貨品,須提供 10 位數的 HS code。 MID code 與 HS code 將作為物品說明的一部分顯示於託運標籤上。

在您的 FedEx API 請求中,請將 HS code 輸入到「harmonizedCode」欄位,並在「description」

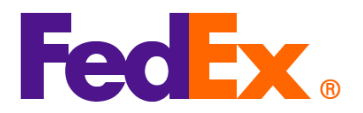

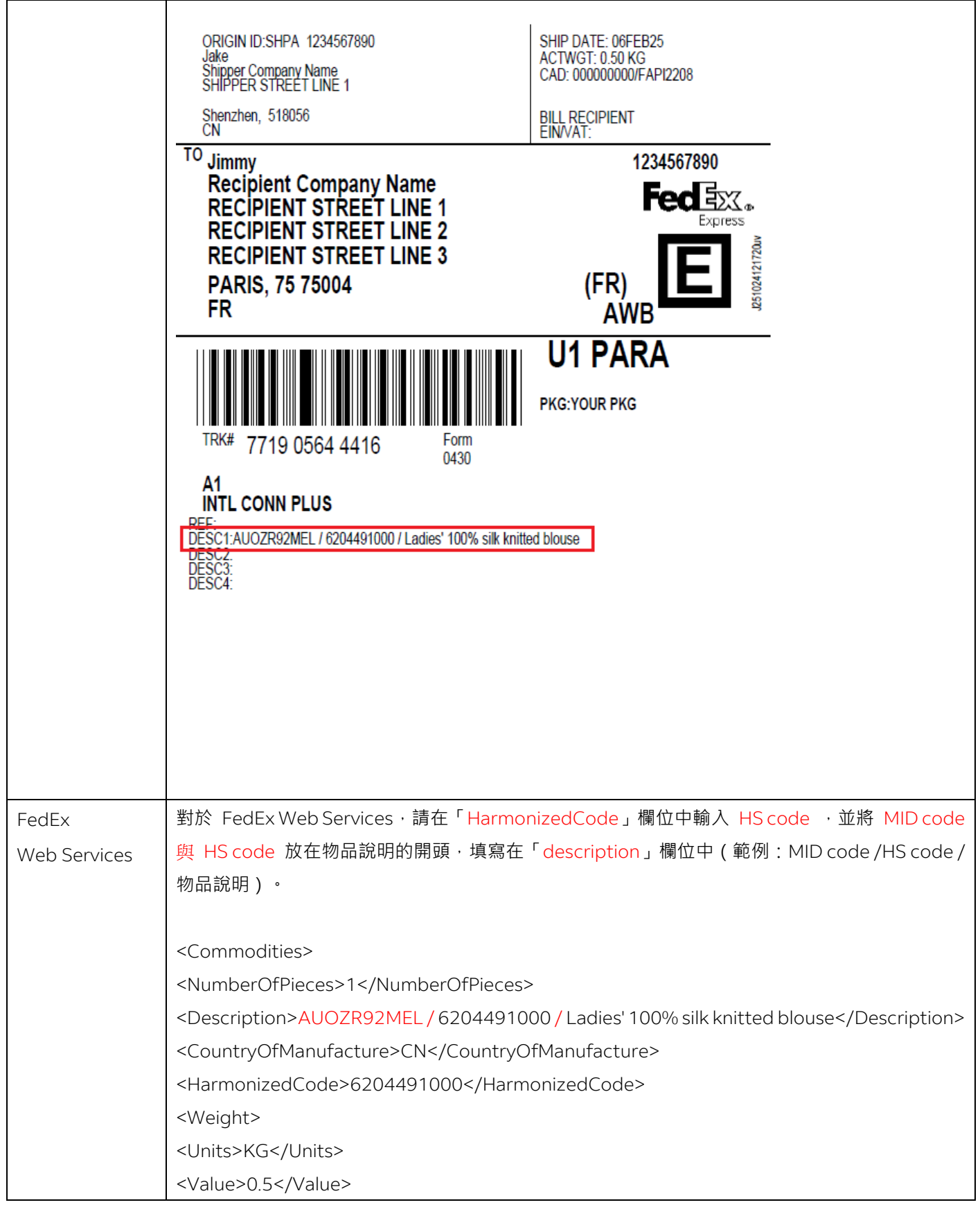

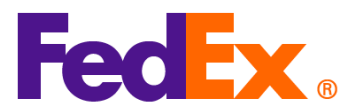

| <quantity>2</quantity>                                  |
|---------------------------------------------------------|
| <quantityunits>PCS</quantityunits>                      |
| <unitprice></unitprice>                                 |
| <currency>AUD</currency>                                |
| <amount>100</amount>                                    |
|                                                         |
| <customsvalue></customsvalue>                           |
| <currency>AUD</currency>                                |
| <amount>200</amount>                                    |
|                                                         |
|                                                         |
|                                                         |
| 請注意‧對於原產地為中國 (CN) 或香港 (HK) 且運往美國 (US) 的貨品‧須提供 10 位數的 HS |
| code。MID code 與 HS code 將作為物品說明的一部分顯示於託運標籤上。            |

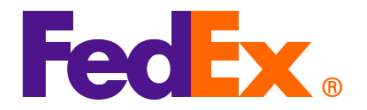

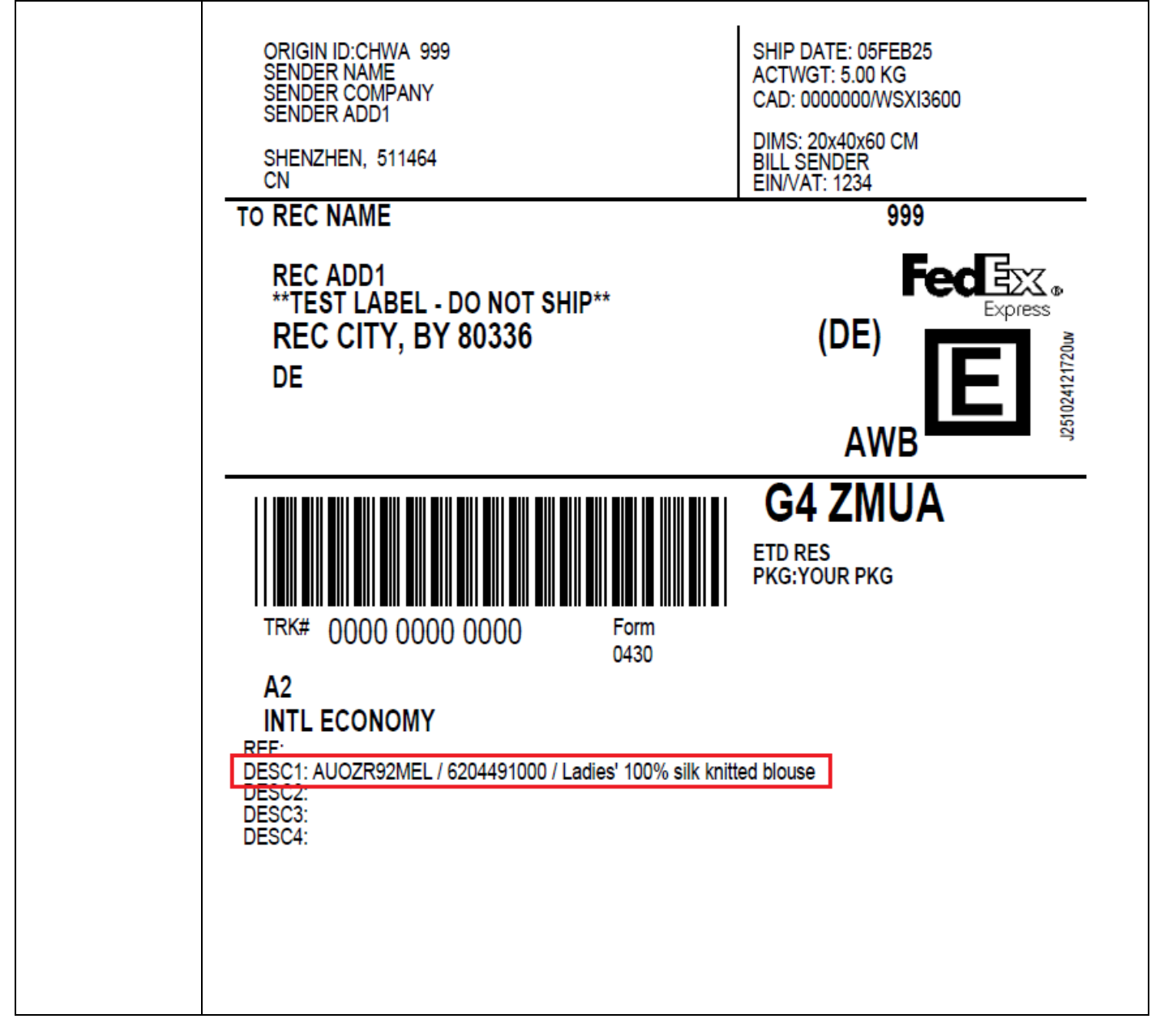